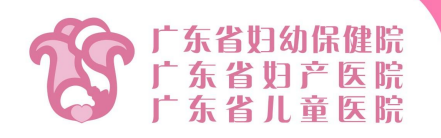

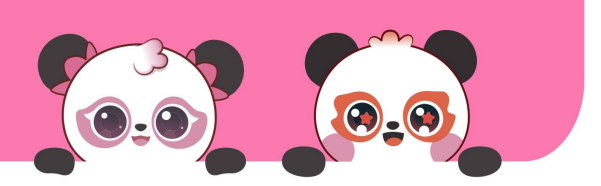

## 医保电子凭证"亲情账户"绑定攻略

老人和儿童不会操作手机开通电子凭证怎么办?

不用慌,完成以下操作即可将亲属的医保电子凭证绑 定到自己的手机上啦!

## ①搜索"国家医保服务平台"APP并下载安装

| $\leftarrow$   | Q 国家医保服务平台                                      | ×  | 搜索 |  |
|----------------|-------------------------------------------------|----|----|--|
|                | 应用 内容                                           | 24 |    |  |
| CH4<br>PISIEIT | <b>国家医保服务平台</b><br>59.3MB · 388万次安装<br>把医保装进手机里 |    | 安装 |  |

②首次进入登录页面,选择登录方式,经过【人脸识别】后,提示【认证成功】,即完成登录。

③登录后,点击底部菜单【我的】进入个人中心页面,在【我的家庭成员】版块点击图标"+"添加亲情账户

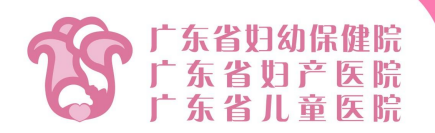

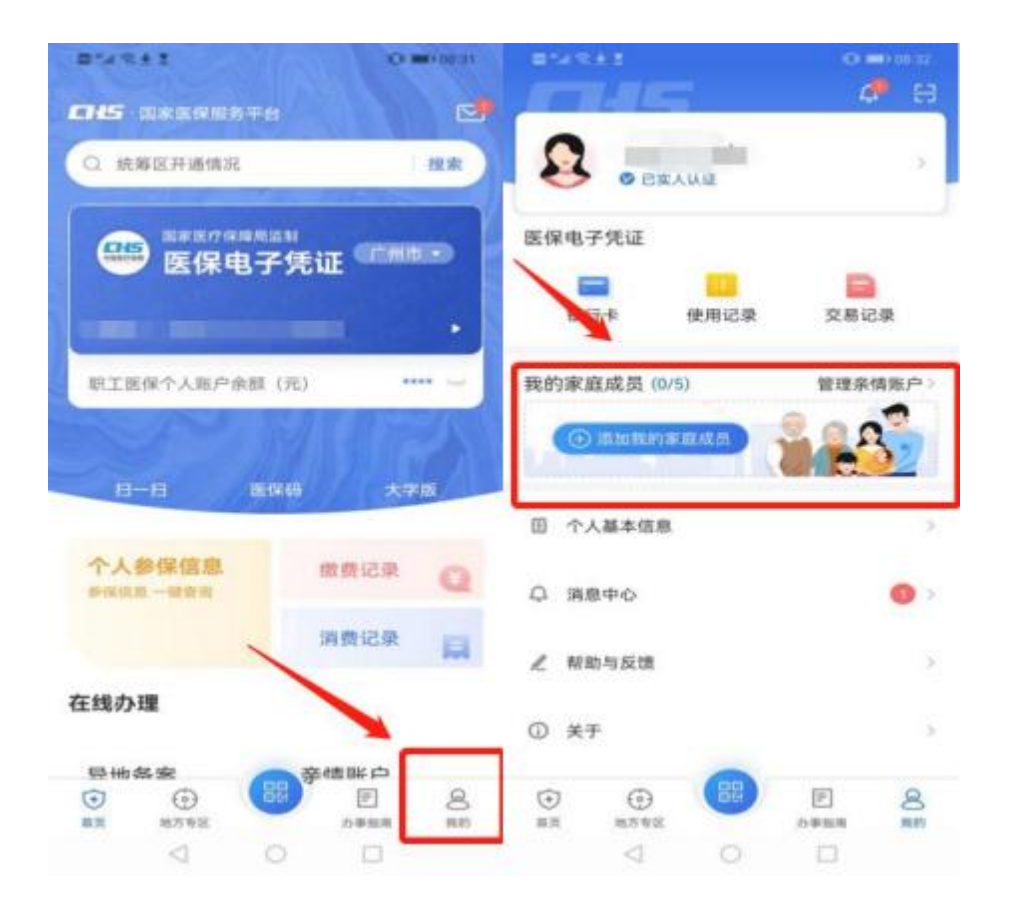

(O.O) (O.O)

④请根据说明选择合适的绑定方式,然后点击【确认】 按钮。仔细阅读文字提示,上传相关材料,完成绑定。

【方式一】如被绑定人有身份证号,使用身份证号绑定 需要上传的材料有:

①个人承诺书(由系统生成)

②本人户口本(常住人口登记卡)

③被绑定人户口本(常住人口登记卡)

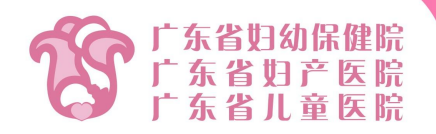

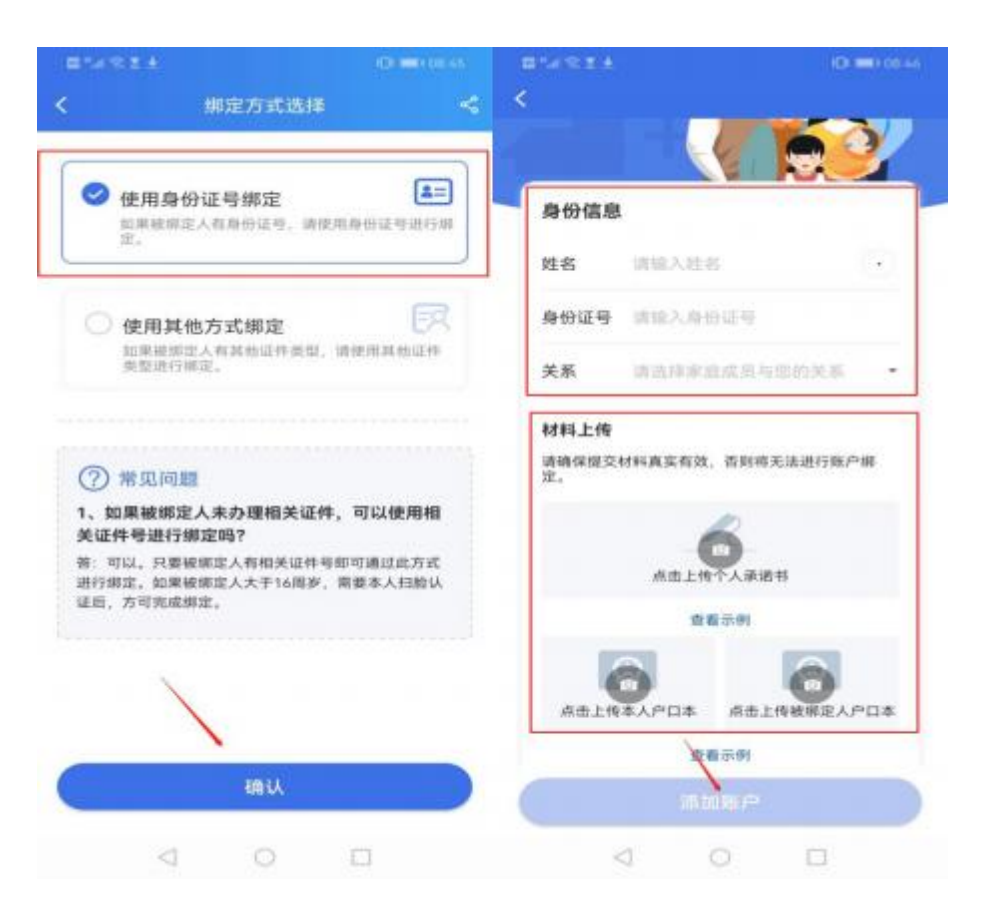

(O.O) (O.O)

## 【方式二】如无身份证号,使用其他证件类型绑定 需要填写的信息有:

姓名、性别、证件类型(港澳台通行证、护照、外国人永 久居留证)、证件号码、出生日期、关系填写完毕后,点 击【添加账户】完成关联。

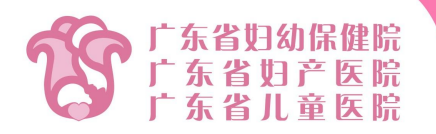

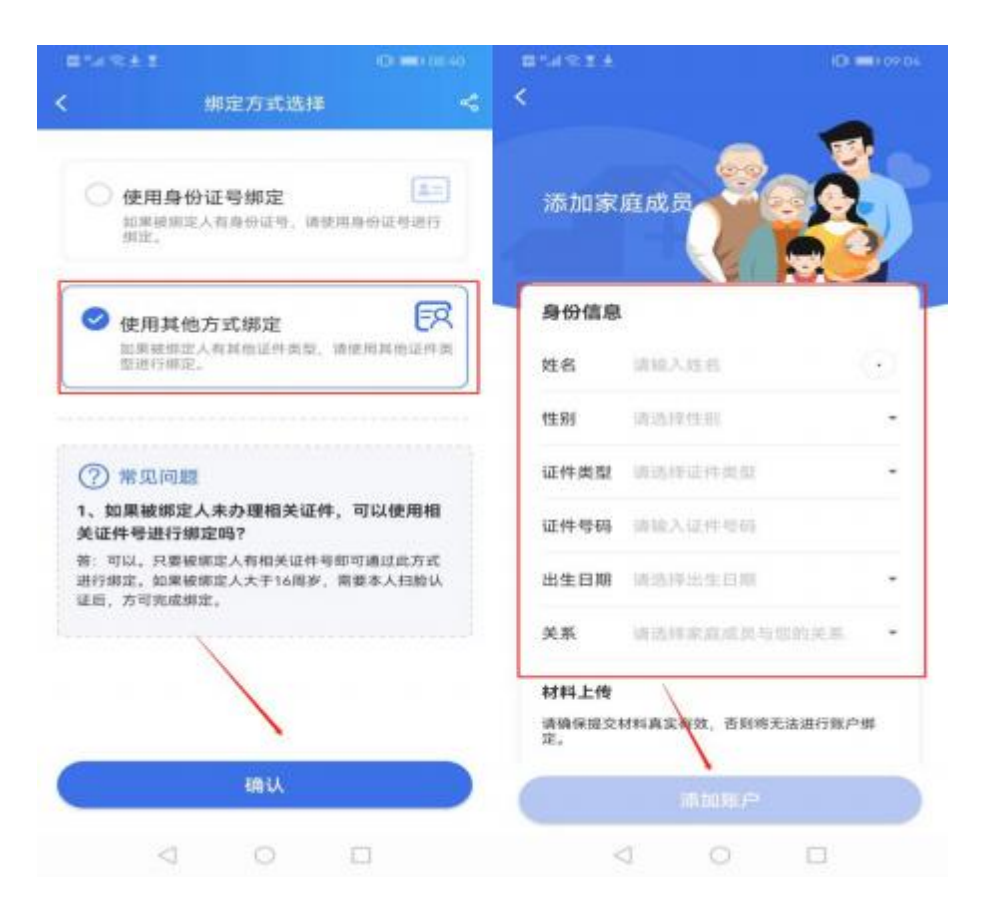

## 按以上操作即可完成绑定,儿童、老人就诊结算时可随时 调取使用,无需再携带医保卡,快来激活绑定吧!

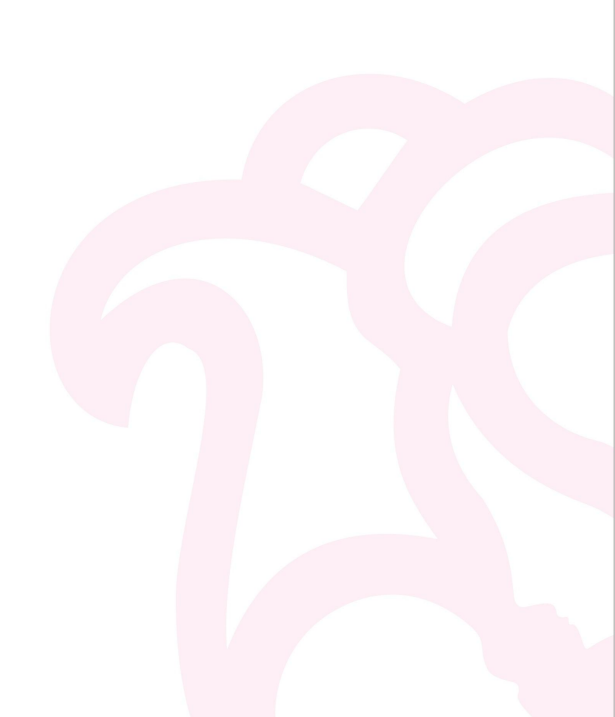

(O.O) (O.O)